## 重補修學生線上選課操作說明

| = ) 姉ろ白 当 田                                                                                                    |                                                                                                    |                                                                                                    |                                                                                                    |                                                                                                    |                                                                                                    |                                                       |
|----------------------------------------------------------------------------------------------------|----------------------------------------------------------------------------------------------------|----------------------------------------------------------------------------------------------------|----------------------------------------------------------------------------------------------------|----------------------------------------------------------------------------------------------------|----------------------------------------------------------------------------------------------------|-------------------------------------------------------|
| D翻得官理                                                                                                    |                                                                                                    |                                                                                                    |                                                                                                    |                                                                                                    |                                                                                                    |                                                       |
| ▼ 學生線上                                                                                                    |                                                                                                    |                                                                                                    |                                                                                                    |                                                                                                    |                                                                                                    |                                                       |
| 12年國教免學費補助                                                                                                    | 申請表                                                                                                    | 1                                                                                                    | 1. 點選學                                                                                                    | 生線上=>07 重修自                                                                                                    | 自學=>重修學生約                                                                                                    | 泉上選課                                                  |
| 查詢個人課表                                                                                                    |                                                                                                    |                                                                                                    | り准入書                                                                                                    | 而後, 其计音口期                                                                                                    | 时间的计音重用                                                                                                    | <b>a</b>                                              |
| +01冬頃杏詢                                                                                                    |                                                                                                    |                                                                                                    | 4. 進八重                                                                                                    | 面後, 明仁忌口共                                                                                                    | 时间兴仁息争攻                                                                                                    |                                                       |
| 102位合类料                                                                                                    |                                                                                                    |                                                                                                    | 3.請在左                                                                                                    | 框點選自己要重修                                                                                                    | 的科目後。                                                                                                    |                                                       |
| +02禄告資料                                                                                                    |                                                                                                    |                                                                                                    | 4. 右上框                                                                                                    | 會帶出可以選擇的                                                                                                    | 重修班級。                                                                                                    |                                                       |
| +03選課作業                                                                                                    |                                                                                                    |                                                                                                    | E 111 0                                                                                                    | 古一千计位夕北1                                                                                                    | 田は明はももみ                                                                                                    | 佐八山                                                   |
| +04彈性學習                                                                                                    |                                                                                                    |                                                                                                    | J. 111−2                                                                                                    | 向二里補修谷班上                                                                                                    | <b> 禄</b> 时间前有里補                                                                                                    | 修公告。                                                  |
| + 05選社作業                                                                                                    |                                                                                                    |                                                                                                    | 6. 確認好                                                                                                    | 欲重修的班級後,                                                                                                    | 在該班級後面的                                                                                                    | 的加退選欄位                                                |
| + 06升學進路                                                                                                    |                                                                                                    |                                                                                                    | 點下「                                                                                                    | 加强」。                                                                                                    |                                                                                                    |                                                       |
| 2+06報備請假                                                                                                    |                                                                                                    |                                                                                                    |                                                                                                    |                                                                                                    |                                                                                                    |                                                       |
| ▼ 07重修白學                                                                                                    |                                                                                                    |                                                                                                    |                                                                                                    |                                                                                                    |                                                                                                    |                                                       |
| - V/ 里修日学<br>「直察軍修白磬音 願                                                                                                    |                                                                                                    |                                                                                                    |                                                                                                    |                                                                                                    |                                                                                                    |                                                       |
| 項 易里修 日 学 息 限                                                                                                    |                                                                                                    |                                                                                                    |                                                                                                    |                                                                                                    |                                                                                                    |                                                       |
| 列印學生電修音願調                                                                                                    | 香志                                                                                                    |                                                                                                    |                                                                                                    |                                                                                                    |                                                                                                    |                                                       |
| 月中学工业 10 急族的<br>剧生列印度在重修白                                                                                                    | 9三-72<br>9国成绩—9国                                                                                                    | 5                                                                                                    |                                                                                                    |                                                                                                    |                                                                                                    |                                                       |
| 表                                                                                                    |                                                                                                    | ,<br>                                                                                                    |                                                                                                    |                                                                                                    |                                                                                                    |                                                       |
|                                                                                                    |                                                                                                    |                                                                                                    |                                                                                                    |                                                                                                    |                                                                                                    |                                                       |
| 學生列印重修自學報                                                                                                    | 诏名單                                                                                                    |                                                                                                    |                                                                                                    |                                                                                                    |                                                                                                    |                                                       |
| 學生列印重修自學報<br>學生列印重修自學總                                                                                                    | 図名單<br>図費單                                                                                                    |                                                                                                    |                                                                                                    |                                                                                                    |                                                                                                    |                                                       |
| 學生列印重修自學報<br>學生列印重修自學總<br>+ 08升學報表                                                                                                    | 3名單<br>2279章<br>2279章<br>2279<br>2279                                                                                                    |                                                                                                    |                                                                                                    |                                                                                                    |                                                                                                    |                                                       |
| 學生列印重修自學報<br>學生列印重修自學總<br>+ 08升學報表                                                                                                    | 發名單<br>效費單                                                                                                    |                                                                                                    |                                                                                                    |                                                                                                    |                                                                                                    |                                                       |
| <ul> <li>學生列印重修自學報</li> <li>學生列印重修自學總</li> <li>+ 08升學報表</li> <li>D輛導管理</li> </ul>                                                                                                    | 發名單<br>效費單                                                                                                    |                                                                                                    |                                                                                                    |                                                                                                    |                                                                                                    |                                                       |
| 學生列印重修自學報           學生列印重修自學線           + 08升學報表           DM#導音理           學生線上                                                                                                    | 發名單<br>效費單                                                                                                    | 重修學生線上爆課                                                                                                    | *                                                                                                    |                                                                                                    |                                                                                                    |                                                       |
| 學生列印重修自學親           學生列印重修自學線           + 08升學報表           DMI導音理           學生線上           2年國教会學實驗申請表                                                                                                    | <<br>名單<br>算<br>算                                                                                                    | 重修學生線上環課 <sup>1</sup><br>梯次: 1                                                                                                    | ×<br>開始日期: [111/05/23]                                                                                                    | 開始時間: 08.00                                                                                                    | 益汞日期: 111/05/30                                                                                                    | 結束時間: 23:59                                           |
| 學生列印重修自學報           學生列印重修自學線           + 08升學報表           DM導管理           學生線上           2年函教免學費補助申請表<br>詢個人課表                                                                                                    | (名單) (首页) (注意)                                                                                                    | <b>重修學生線上掲線</b> <sup>1</sup><br>梯次: 1<br>2、應居電三                                                                                                    | ■<br>開始日期: 111/05/23<br>三三編修各班上線時間時看重補修公告。<br>主請於6/1(三)下午4:00前至数務處註冊5                                                                                                    | 開始時間: 08:00<br>但您要,才算充成報名。                                                                                                    | 结束日期:<br>↓<br>↓                                                                                                    | <b>益束時間:</b> 23:59                                    |
| 學生列印重修自學報           學生列印重修自學線           + 08升學報表           DM博塔理           學生線上           /年面較免學養補助申請表<br>前個人課表           + 01各項直詢                                                                                                    | 受名單                                                                                                    | ■「「「「」」」」 ■項: 1:110-2 耳 2: 庫尼属 月二二、庫尼属 月二、東尼属 日本の新聞                                                                                                    | 開始日期: 111/05/23<br>第三重補修各班上録時間看重補修公告・<br>生持約6/1(三)下午4.00前至教務處註冊約<br>1時目費料                                                                                                    | 開始時間: 08:00<br>但謝貴 · 才算完成輕名 ·                                                                                                    | 結束日期: <u>111/05/30</u><br>↓                                                                                                    | 益束時間: 23:59                                           |
| 學生列印重修自學報           學生列印重修自學線           + 08升學報表           DNK導管理           學生線上           2年國教免學實情助申請表<br>詞個人課表           + 01音項直鈎           + 02综合資料                                                                                                    | ₹名單       ○書       ○書       首頁       注意       只需       ○書       ○書       ○書                                                                                                    | 重修琴生線上爆線 <sup>1</sup><br>様次:1<br>事項:1、110-2 度<br>2、度限高三<br>様次有限重修研続的<br>在和                                                                                                    | 開始日期: 111/05/23<br>第三重補修各班上歸時間請看重補修公告。<br>注請於6/1(三)下午4:00前至数務處註冊約<br>計目資料<br>3.                                                                                                    | 開始時間: 08:00<br>                                                                                                    | 結束日期: 111/05/30<br>●<br>●<br>● ● ● ● ● ● ● ● ● ● ● ● ● ● ● ● ●                                                                                                     | 益束時間: <u>23:59</u>                                    |
| 學生列印重修自學報           學生列印重修自學線           + 08升學報表           D輛等管理           學生線上           2年面較免學要補助申請表<br>詞個人課表           + 01各項臺灣           + 02総合資料           + 03選擇作業                                                                                                    |                                                                                                    | ■修學生線上爆線<br>構次: 1<br>事項: 1、110-2 署<br>2、庫電高三<br>端次有開業等研約的<br>資料<br>修規學則 重                                                                                                    | 開始日期: 111/05/23<br>第三重補修各班上鐘時間時看重補修公告。<br>生時於6/1(三)下午4:00前至数務處註冊約<br>5月日資料<br>5-<br>修料日 重修班級                                                                                                    | 開始時間: 08:00<br>間塗費・才算完成報名。                                                                                                    | 結束日期: 111/05/30<br>(第出上誤時間・<br>教師 人数上限 規調人数                                                                                                    | 結束時間: 23:59<br>の23:59                                 |
| 學生列印重修自學報           學生列印重修自學線           + 08升學報表           D輔導管理           學生線上           2年國教会學實機助申請表<br>前個人課表           + 01各項當論           + 02結合資料           + 03選擇作業           + 04彈性學習                                                                                                    | (名 單) (注意) (注意) | 重修學生線上線線 構次: 1 110-2 音 2: 権民属三 送次費福田等出置修研設的 送料目等出置修研設 長村 者目等出置修研設 長村 者目 置編文 1 置編文                                                                                                    | 開始日期: 111/05/23<br>第三重補修各班上講時間調看重補修公告。<br>生講於6/1(三)下午4:00前至数務處註冊<br>3<br>3<br>4<br>5<br>6<br>6<br>6<br>4<br>1<br>1<br>1<br>1<br>1<br>1<br>1<br>1<br>1<br>1<br>1<br>1<br>1                             | 開始時間: 08.00<br>組織費,才算先成報名。                                                                                                    | 結束日期: 111/05/30<br>第出上課時間。<br>教師 人数上限 選擇人數<br>300 5                                                                                                    | 結束時間: 23:59<br>加提現<br>加提現                             |
| 學生列印重修自學報           學生列印重修自學線           + 08升學報表           D輔導管理           學生線上           2年國教会學養補助申請表<br>前個人課表           + 01各項臺灣           + 01各項書           + 03選擇作業           + 04彈性學習           + 05選社作業                                                                                                    |                                                                                                    | 重修學生線上線線 構次: 1 1:110-2 度 2: 度高高三 送次発展電量等功品的 送次発展電量等功品的 後線學習 重 1 蓋語文 1 英語文                                                                                                    | 開始日期: 111/05/23<br>至重補修各班上講時間調看重補修公告。<br>生請於6/1(三)下午4:00前至数務處註冊的<br>34 目資料<br>3-<br>                                                                                                    | 開始時間: 08.00<br>但旅費,才算先成報名。                                                                                                    | 結束日期: 111/05/30<br>第出上課時間。<br>教師 人数上限 選擇人數<br>300 5                                                                                                    | 結束時間: 23:59<br>加退費<br>加週                              |
| 學生列印重修自學報           學生列印重修自學線           + 08升學報表           D編導管理           學生線上           2年國教免學實機助申請表<br>前個人課表           + 01各场臺灣機助申請表           前個人課表           + 01各场臺灣           + 02協会資料           + 03選提作業           + 05選批作業           + 05規算路                                                                                                    |                                                                                                    | <ul> <li>重修學生線上線線</li> <li>梯次: 1</li> <li>10-25</li> <li>2、應陽三</li> <li>2、應陽三</li> <li>2、應陽三</li> <li>2、應陽三</li> <li>2、</li> <li>2、</li> <li>3</li> <li>3</li> <li>4</li> <li>4<td>開始日期: 111/05/23<br/>第三重補修各班上課時間時看重補修公告。<br/>生時於6/1(三)下午4:00前至数務處註冊約<br/>54<br/>使科目<br/>重修班級<br/>19両面家的歴史</td><td>開始時間: 08:00<br/>自動費,才算先成報名。</td><td>結束日期: 111/05/30<br/>→<br/>部第出上録時間。<br/>-<br/>教師 人数上限 選議人数<br/>300 5</td><td>結束時間: 23:59<br/>の場遇<br/>加選</td></li></ul> | 開始日期: 111/05/23<br>第三重補修各班上課時間時看重補修公告。<br>生時於6/1(三)下午4:00前至数務處註冊約<br>54<br>使科目<br>重修班級<br>19両面家的歴史                                                                                                    | 開始時間: 08:00<br>自動費,才算先成報名。                                                                                                    | 結束日期: 111/05/30<br>→<br>部第出上録時間。<br>-<br>教師 人数上限 選議人数<br>300 5                                                                                                    | 結束時間: 23:59<br>の場遇<br>加選                              |
| 學生列印重修自學報           學生列印重修自學線           + 08升學報表           D編導管理           學生線上           2年函教免學環播助申請表<br>前個人課表           + 01含琐查論           + 02協会資料           + 03選提作業           + 04環性學習           + 05退壯作業           + 05時變流路                                                                                                    | (名名) 単<br>(注意) (注意) (注意) (注意) (注意) (注意) (注意) (注意)                                                                                                    | <ul> <li>重修學生線上線線</li> <li>梯次: 1</li> <li>1、110-2 夏</li> <li>2、應用高三</li> <li>2、應用高三</li> <li>2、應用高三</li> <li>2、適用高</li> <li>2、適用高</li> <li>2、適用</li> <li>2、適用</li> <li>2、</li> <li>2、</li> <li>2、</li> <li>2、</li> <li>2、</li> <li>2、</li> <li>2、</li> <li>2、</li> <li>2、</li> <li>2、</li> <li>2、</li> <li>2、</li> <li>2、</li> <li>2、</li> <li>2、</li> <li>2、</li> <li>2、</li> <li>2、</li> <li>2、</li> <li>2、</li> <li>2、</li> <li>2</li> <li>2</li> <li>2</li> <li>2</li> <li>2</li> <li>2</li> <li>2</li> <li>2</li> <li>2</li> <li>2</li> <li>2</li> <li>2</li> <li>2</li> <li>2</li> <li>2</li> <li>2</li> <li>3</li> <li>4</li> <li>4</li>     &lt;</ul>                                                                                                    | 開始日期: 111/05/23<br>第三重補修各班上課時間時看重補修公告。<br>生時於6/1(三)下午4:00前至数務處註冊約<br>0和目費科<br>5。<br>「<br>都和目<br>重修班級<br>単與國家的歴史<br>                                                                                   | 開始時間: 08:00<br>日繳費,才算先成報名。                                                                                                    | 越来日期: 111/05/30<br>(第出上録時間。<br>教師 人数上限 選擇人數<br>300                                                                                                    | 結束時間: 23:59<br>の場遇<br>加選                              |
| 學生列印重修自學報           學生列印重修自學報 <b>中 08 升學報表</b> D編導管理           學生線上           2年國教免學費補助申請表<br>拘個人課表           + 01宮遊臺論           + 02協会資料           + 02協会資料           + 03選提作素           + 04彈性學習           + 05選社作素           + 06开學進路           + 06張儀講戲           + 05選載日本書                                                                                                    | (名名) 単<br>(注意) (注意) (注意) (注意) (注意) (注意) (注意) (注意)                                                                                                    |                                                                                                    | 開始日期: 111/05/23<br>第三重補修各班上歸時間調看重補修公告。<br>生請於6/1(三)下午4:00朝至数務處註冊約<br>34日質料<br>50<br>修料目 重修班級<br>「興國家的歴史」<br>                                                                                          | 開始時間: 08:00<br>日歌雲,才算完成報名。                                                                                                    | 結束日期: 111/05/30<br>(第出上援時間。<br>(第出上援時間。)<br>(初時 人製上限 規調人類<br>300 5                                                                                                    | 盐束時間: 23:59<br>加選 <mark>進</mark><br>加選<br>1-1 共 1 依   |
| 學生列印重修自學報           學生列印重修自學報 <b>+ 08升學報表</b> D編導管理           學生線上           2年國教免學費補助申請表<br>拘個人課表           + 01宮源直論           + 02協会資料           + 02協会資料           + 03選擇作業           + 05選批作業           + 05提社作業           + 05提供書類           + 05提供書類           + 05提供書類                                                                                                    | 会会 単<br>(会会)<br>(本)<br>(本)<br>(本)<br>(本)<br>(本)<br>(本)<br>(本)<br>(本                                                                                                    |                                                                                                    | 開始日期: 111/05/23<br>第三重補修各班上歸時間調看重補修公告。<br>生請於6/1(三)下午4:00朝至数務處註冊約<br>3月目質料<br>30<br>修料目 重修班級<br>1月国國家的歴史<br>11技<br>14技<br>14技<br>14現                                                                  | 開始時間: 08:00<br>日素要,才算完成報名。                                                                                                    | 結束日期: 111/05/30<br>第第出上援時間。                                                                                                    | 盐束時間: 23:59<br>加選 <mark>進</mark><br>加選<br>1-1 共 1 依   |
| 學生列印重修自學報<br>學生列印重修自學親<br><b>十 08升學報表</b><br>D編導管理<br>學生線上<br>2年國教免學養補助申請表<br>約個人課表<br>+ 01音质直論<br>+ 02協会資料<br>+ 02協会資料<br>+ 02協会資料<br>+ 05選批作素<br>+ 06将樂遺路<br>+ 06報集講覧<br>+ 06報集講覧<br>+ 06報集講覧                                                                                                    | 会名 單<br>調査<br>(費)<br>(注意)<br>(注意)<br>(注意)<br>(注意)<br>(注意)<br>(注意)<br>(注意)<br>(注意                                                                                                    |                                                                                                    | 開始日期: 111/05/23<br>第三重補修各班上歸時間調看重補修公告。<br>生時於6/1(三)下午4:00朝至数務處註冊約<br>3月1日質料<br>3-<br>修料目 重修班級<br>「月國家的歴史<br>                                                                                          | 開始時間: 08:00<br>日漱園・才算先成昭名・                                                                                                    | 結末日期: 111/05/30                                                                                                    | 盐束時間: 23:59<br>加選 <mark>進</mark><br>加選<br>1 - 1 共 1 依 |
| 學生列印重修自學報           學生列印重修自學線           + 08升學報表           DM博答理           學生線上           2年面教免學要補助申請表<br>前個人課表           + 01音源直路           + 01音源直路           + 01音源直路           + 01音源直路           + 01音源直路           + 01音源直路           + 05環道作業           + 05環道作業           + 06術學識路           • 06報篇錄聲           ● 06報篇錄聲           ● 07重修自學意類           車修學主要上理書           >>>>>>>>>>>>>>>>>>>>>>>>>>>>                                                                                                    | 会 2 単                                                                                                    |                                                                                                    | 開始日期: 111/05/23<br>第三重補修各班上歸時間崩着重補修公告。<br>生請於6/1(三)下午4:00期至数務處註冊約<br>0科目質料<br>3-<br>「<br>都和目<br>重修班級<br>1與國家的歴史<br>1.<br>1.<br>1.<br>1.<br>1.<br>1.<br>1.<br>1.<br>1.<br>1.                           | 開始時間: 08:00<br>日都裏・才算先成報名・                                                                                                    | 結束日期: 111/05/30<br>・<br>第半上上接時間・<br>300 5<br>都次 数室                                                                                                    | 結束時間: 23:59<br>加選 <mark>進</mark><br>加選<br>1 - 1 共 1 依 |
| 學生列印重修自學報           學生列印重修自學線           + 08升學報表           DM博答理           學生線上           非面影会學要情時申請表<br>詩個人課表           * 018項查論           + 018項查論           + 018項查論           + 018項查論           + 018項查論           + 018項查論           + 018項查論           + 018項查論           + 018項查論           + 018項音算           + 018項音算           + 018項音算           + 018項音算           + 018項音算           + 018項音算           + 018項音算           + 019項目           + 018項音算           + 018項音算           + 018項音算           + 018項音算           - 018項目           + 018項音算           - 018項目           - 018項目 <td>会<br/>2<br/>2<br/>3<br/>3<br/>3<br/>3<br/>3<br/>3<br/>3<br/>3<br/>3<br/>3<br/>3<br/>3<br/>3</td> <td></td> <td>開始日期: [111/05/23<br/>第三重補修各社上聲時間時看重補修公告。<br/>主結較6/1(三)下午4:00朝至軟務處起冊約<br/>和目資料<br/>5:<br/>個類目 重修班級<br/>回國家的歷史<br/>4肢<br/>短週</td> <td>開始時間: 08:00<br/>(1) (1) (1) (1) (1) (1) (1) (1) (1) (1)</td> <td>結束日期: 111/05/30<br/>(第出上誤時間。<br/>300<br/>5<br/>都次 教室</td> <td>結束時間: 23;59<br/>加盟選<br/>加盟<br/>1-1共1條</td> | 会<br>2<br>2<br>3<br>3<br>3<br>3<br>3<br>3<br>3<br>3<br>3<br>3<br>3<br>3<br>3                                                                                                    |                                                                                                    | 開始日期: [111/05/23<br>第三重補修各社上聲時間時看重補修公告。<br>主結較6/1(三)下午4:00朝至軟務處起冊約<br>和目資料<br>5:<br>個類目 重修班級<br>回國家的歷史<br>4肢<br>短週                                                                                    | 開始時間: 08:00<br>(1) (1) (1) (1) (1) (1) (1) (1) (1) (1)                                                                                                    | 結束日期: 111/05/30<br>(第出上誤時間。<br>300<br>5<br>都次 教室                                                                                                    | 結束時間: 23;59<br>加盟選<br>加盟<br>1-1共1條                    |
| 學生列印重修自學報           學生列印重修自學報           學生列印重修自學報           中8升學報表           D編導管理           學生線上           2年國於异素           + 01音项直詢           + 02協会費補助申請表           前個人課表           + 01音项直詢           + 02協会費補助申請表           + 01音项直詢           + 03週還作業           + 05提址作業           + 06形學進路           + 05提進作業           + 05提進作業           + 05提進作業           + 05提進會學           填露重修自學意類           重修學生像上電標           列印學生重修員報證書表           曼生和回應年重修自學成績一號                                                                                                    | 会名單                                                                                                    |                                                                                                    | 開始日期: 111/05/23<br>第三重補修各班上課時間時看重補修公告。<br>生時於(/1(三)下午4.00前至数務處註冊<br>約科目質料<br>く<br>一<br>「<br>御知<br>「<br>御知<br>「<br>御知<br>「<br>御知<br>「<br>一<br>一<br>一<br>一<br>一<br>一<br>一<br>一<br>一<br>一<br>一<br>一<br>一 | 開始時間: 08.00<br>日本書・才算完成報名・                                                                                                    | 結束日期: 111/05/30<br>■<br>##出上課時間・<br>300 5<br>●<br>●<br>●<br>●<br>●<br>●<br>●<br>●<br>●<br>●<br>●<br>●<br>●                                                                                                    | 結束時間: 23:59<br>加環境<br>加速<br>1-1 共1 低                  |
| 學生列印重修自學報           學生列印重修自學報 <b>◆ 108升學報表</b> D編導管理           學生現印重修自學報           學生現上           2年面教免學費補助申請表<br>詞個人課表           ◆ 01各項重約           ◆ 02協会費利           ◆ 03選擇作業           ◆ 04彈性學習           ◆ 05冊型鑑點           ◆ 05冊型鑑點           ◆ 05冊型鑑點           ◆ 05冊型鑑點           ◆ 05冊型鑑點           ◆ 05冊型電影員要素類           重修學主成上選擇           列印單生重修會聲成攝 = 獎           學上列印度生重修會學成者 = 獎           學上列印度生重修會學或者 = 獎                                                                                                    | 会会業                                                                                                    |                                                                                                    | 開始日期: 111/05/23<br>三重補修各班上歸時間時看重補修公告。<br>生错較ら/1(三)下午4.00前至数務處註冊<br>の料目質料<br>3、<br>「<br>都和目<br>重修班級<br>「<br>単規図家的歴史<br>4.1<br>3、<br>4.2<br>4.2<br>4.2<br>4.2<br>4.2<br>4.2<br>4.2<br>4.2               | 開始時間: 08:00<br>8謝書・才算完成昭名・                                                                                                    |                                                                                                    | 結束時間: 23:59<br>加證提<br>加證提<br>1-1 共 1 條                |
| 學生列印重修自學報           學生列印重修自學報 <b>+ 08升學報表</b> D編導管理           學生線上           2年面教免學費補助申請表<br>前個人課表           + 01各項臺灣           + 01各項臺灣           + 01各項臺灣           + 01各項臺灣           + 01各項臺灣           + 01各項臺灣           + 01各項臺灣           + 05升學進點           + 06桁爆講聲           • 07重修自學專類           重修學生想上想課           列印學生重修自學成績一覽           學上列印更修自學報考量           學上列印更修自學報考量                                                                                                    | 公名 単<br>首頁<br>注意<br>「 は の 、 、 、 、 、 、 、 、 、 、 、 、 、 、 、 、 、 、                                                                                                    |                                                                                                    | 開始日期: 111/05/23<br>至重補修各班上歸時間時看重補修公告。<br>生績務父()(三)下午4.00前至数務處註冊<br>約和目費對<br>3<br>一<br>一<br>一<br>一<br>一<br>一<br>一<br>一<br>一<br>一<br>一<br>一<br>一                                                        | 開始時間: 08 00<br>日本書 · 才算完成昭名 ·<br>日本書 · 才算完成昭名 ·<br>日本語 · 月 算完成昭名 ·<br>日本語 · 月 算完成昭二 ·<br>日本語 · 月 算完成昭二 ·<br>日本語 · 月 第二 · 月 ·<br>日本語 · 月 ·<br>日本語 · 月 ·<br>日本語 · 月 ·<br>日本語 · 月 ·<br>日本語 ·<br>日本語 ·<br>日本<br>·<br>日本<br>·<br>日本<br>·<br>日本<br>·<br>日本<br>·<br>日本<br>·<br>日本<br>·<br>日本 | 結束日期: 111/05/30<br>111/05/30<br>111 | 結束時間: 23:59<br>加提選<br>加選選<br>1-1 共1 條                 |

| ※選完課點選學生線上=>07 重修自學=>學生列印重修自學報名單 |                                                      |  |  |  |  |
|----------------------------------|------------------------------------------------------|--|--|--|--|
|                                  |                                                      |  |  |  |  |
| 請持                               | 報名單至教務處註冊組繳費,才算完成報名,始可上課。                            |  |  |  |  |
|                                  |                                                      |  |  |  |  |
| D輔導管理                            |                                                      |  |  |  |  |
| ▲<br>生線上                         | 自共 里珍學士說上进課 <b>學士別印里珍目學敢有卑</b> 一學生別印里珍目學邀買卑          |  |  |  |  |
| 國教免學費補助申請表                       | 列印重修自學報名單                                            |  |  |  |  |
| 個人課表                             | 學年期: 1102                                            |  |  |  |  |
| 1各項查詢                            | ☑ 只印有選択科目 · 梯次:1 1.数程處若尚未產主庫修名葉,則只會印出学白報表,若有疑問課论教務處。 |  |  |  |  |
| 2綜合資料                            | 2.潮回日期若為空白。表示教務產尚未設定。講治教務產。<br>3.重修學生線上機讓可查到最新的構次。   |  |  |  |  |
| 3選課作業                            |                                                      |  |  |  |  |
| 4弹性學習                            |                                                      |  |  |  |  |
| 6升昼谁路                            |                                                      |  |  |  |  |
| 6報備請假                            |                                                      |  |  |  |  |
| 7重修自學                            |                                                      |  |  |  |  |
| 重修自學意願                           |                                                      |  |  |  |  |
| 學生線上選課                           |                                                      |  |  |  |  |
| 學王里修意願調登表<br>                    |                                                      |  |  |  |  |
|                                  |                                                      |  |  |  |  |
| 列印重修自學報名車                        |                                                      |  |  |  |  |
| 8升學報表                            |                                                      |  |  |  |  |
| 9學務資料                            |                                                      |  |  |  |  |
| ●構造記業                            |                                                      |  |  |  |  |
|                                  |                                                      |  |  |  |  |
|                                  |                                                      |  |  |  |  |
|                                  |                                                      |  |  |  |  |